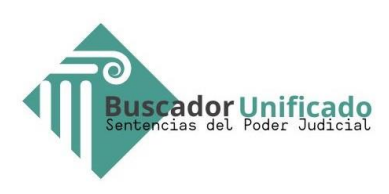

# Manual de Uso

# Buscador de Sentencias de Corte Suprema

# Antecedentes

En el presente Buscador Jurisprudencial encontrarás sentencias en formato original o debidamente anonimizadas.

Un alto porcentaje de estas sentencias han sido analizadas y clasificadas según diversas categorías del derecho con el objeto de mejorar y precisar las búsquedas.

Las sentencias publicadas pueden no tener el carácter de firmes o ejecutoriadas, para su verificación consulte el expediente electrónico respectivo.

## Operatoria

|                                                                                                    |                                                                                                    | ⊖ Material de Ayuda ≡ Menú Acceder e micuente  |
|----------------------------------------------------------------------------------------------------|----------------------------------------------------------------------------------------------------|------------------------------------------------|
|                                                                                                    | # 0 Q Q Q                                                                                                    |                                                |
| Corte Suprema 👔 Corte de Apelaciones 💼 Laborales 👔 Cobra                                                                                                    | nza 👌 Penales 🖶 Familia 🖺 Civiles                                                                                                    | Consultas al buscador: 3.055.161               |
| tigen held lite in h                                                                                                    | () () () () () () () () () () () () () (                                                                                                    |                                                |
| Autop:     Las sentencias publicadas pueden no tener el carácter de firme o ejecutoraida, para su wrificación consultar el expediente detectómico respectivo.     Tiemas de suluid que encontransis en Compendo Corte Suprema aiza de precio plan base, mona GES, factor de majo, hospitalización conticulas, koncilica, indicias, metadamentos de | Be has executive 2014.12 medicales en 601444 registros<br>(6812-12 sentencios exectas por Initidaciones de elevaltación del perfil de escante)                                                                                                    | Ordener O Relevancia V 10 resultatos progina V |
| alto costo y tabla de factores. (ir a Compendio)                                                                                                    | Rol: 6688-2005 Caratulado: RETAMAL IBAŘEZ JAIME Y OTRO C/ ALLENDES FIGUEROA LUIS MIGUEL                                                                                                    |                                                |
| T Fecha D                                                                                                    | Fecha sentencia 78 47-1000<br>Categorización - Materia Admitibilida del mourso de associón en el fondo y Biodemateria<br>Descatacese - Manamientes parameterias (indemateria) escatación (indemateria) Biodematerias (indemateria) Biodematerias | mización de sertucios Apreciación de la prueba |
| Y Sala Corte Suprema                                                                                                    | Competitional and ta Confit Suprema<br>Sale: PRIVERA CVIL                                                                                                    |                                                |
| Y Libro D                                                                                                    | Resultato moune REDRIZADO CASACIÓN FONDO POR MANFESTA FALTA DE FUNDAMENTO<br>Tipo moune: [DIVI] CASACIÓN FONDO<br>De mounte: [DIVI] CASACIÓN FONDO                                                                                                    |                                                |
| T Recurso D                                                                                                    | Contractor (polar de contentio)                                                                                                    |                                                |
| T Resultado del recurso D                                                                                                    | Santiago, discinuente da julio de das mil antis                                                                                                    | Q. Ver sentencie                               |
| T Redactor D                                                                                                    | Vintos y traininos presente:<br>Tr- Que en este juicio confunci, la parte demandante recurse de<br>casación en efforcience contra de la sentencia distala cor una de las                                                                                                    |                                                |
| T Hinistres                                                                                                    | Salas de la Conte de Apolaciones de San Higuel que confirma la de<br>primer grado, que rechasa la demanda de resolución de controla con                                                                                                    |                                                |
| Wei totta                                                                                                    | indertification de perjudos                                                                                                    |                                                |
|                                                                                                    |                                                                                                    |                                                |
| Búsqueda con descri                                                                                                    | oción de contenido (176.113) 🕄 🗹 Búsqueda sin descripción de con                                                                                                    | tenido (27.281) 🕄                              |

Página de inicio del Buscador

Las sentencias con "descripción de contenido" son aquellas que han sido analizadas y clasificadas conforme a diversas categorías del derecho. Además, se han incorporado datos adicionales con el objeto de mejorar y precisar las búsquedas.

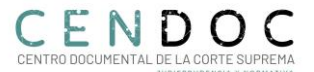

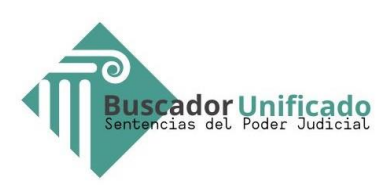

\*El índice temático lo puedes encontrar en "material de ayuda" ubicado en la parte superior de tu pantalla.

#### Opciones de búsquedas

a) Por índice temático, esta opción de búsqueda permite encontrar sentencias conforme a una estructura de categoría del derecho, materias y submaterias previamente establecidas.

Para revisar dichas sentencias se debe hacer clic en:

|                                                        |                           | ndice Temático                                                                                                    |
|--------------------------------------------------------|---------------------------|----------------------------------------------------------------------------------------------------|
|                                                        |                           | ≡Ocultar Índice Temátice ) 0 (≡Búsqueda Avenzada                                                                                                    |
|                                                        | Ingrese texto libre de bú | isqueda                                                                                                    |
|                                                        |                           | Búsqueda con descripción de contenido (176.113) O Súsqueda sin descripción                                                                            |
| Índice de materias y submaterias                       |                           | Se han encontrado 203.432 resultados en 861.944 registros<br>(658.512 sentencias ocultas por limitaciones de visualización del perfil de usuario)     |
| Filtrar Expandir Contraer Q Buscar                     | a                         | Rol: 6688-2005 Caratulado: RETAMAL IBAÑEZ JAIME Y OTRO C/ ALLENDES FIGUEROA LUIS MIGUEL                                                               |
| + DERECHO CONSTITUCIONAL (60.287)                      | <u>^</u>                  | Fecha sentencia: 19-07-2006<br>Categorización: • Materia: Admisibilidad del recurso de casación en el fonde Submateria: Manifesta falta de fundamento |
| + DERECHO CIVIL (11.594)                               |                           | Descriptores: Incumplimiento contractual Indemnización de perjuicios Manifiesta falta de fundamento Recurso de ca                                     |
| + DERECHO COMERCIAL (552)                              |                           | Competencia de la Corte Suprema                                                                                                    |
| - DERECHO LABORAL (11.450)                             |                           | Sala, FRIMERA, UNIL<br>Resultado recurso: RECHAZADO CASACIÓN FONDO POR MANIFIESTA FALTA DE FUNDAMENTO                                                 |
| + 🗆 Accidente del trabajo (325)                        |                           | Tipo recurso: (CIVIL) CASACIÓN FONDO                                                                                                    |
| +  Cobro de prestaciones (165)                         |                           | concess quantities contention                                                                                                    |
| +  Declaración de existencia de relación laboral (647) |                           |                                                                                                    |
| + Derechos fundamentales (290)                         |                           | Santiago, diecinueve de julio de dos mil seis<br>Vistos y teniendo presente:                                                                          |
| + 🗆 Descansos (8)                                      |                           | 1º,- Que en este juicio ordinario, la parte demandante recurre de                                                                                     |
| +   Enfermedad profesional (84)                        |                           | casación en el fondo en contra de la sentencia dictada por una de las<br>Salas de la Corte de Apelaciones de San Miguel que confirma la de            |
| + Estatuto Docente (149)                               | *                         | primer grado, que rechaza la demanda de resolución de contrato con<br>indemnización de perjuicios                                                     |

Al costado izquierdo de la pantalla se desplegará un listado de categorías del derecho. Puedes acceder a través de dos formas:

- Por navegación guiada: muestra primero las categorías con el número de sentencias asociadas a cada una de ellas. Para navegar en este índice se puede hacer clic en cada símbolo "+" lo cual desplegará primero las materias y luego las submaterias.
- **Por buscador interno:** al ingresar texto en la casilla de búsqueda muestra en forma resaltada las categorizaciones asociadas al texto.

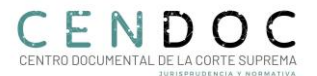

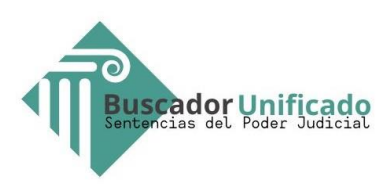

| Índice de materias y submaterias                                               |   |
|--------------------------------------------------------------------------------|---|
| accidente                                                                      |   |
| Expandir Contraer Q Buscar                                                     |   |
| - 🗌 DERECHO LABORAL (11.450)                                                   |   |
| <ul> <li>Accidente del trabajo (325)</li> </ul>                                |   |
| - 🗆 DERECHO ADMINISTRATIVO (15.023)                                            |   |
| <ul> <li>Falta de servicio/responsabilidad extracontractual (1.702)</li> </ul> |   |
| Accidente en bien nacional de uso público (189)                                |   |
|                                                                                | - |

Luego de realizada tu elección -pinchando el recuadro- se debe hacer clic en "Buscar" y se desplegarán las sentencias en la pantalla central.

b) Por texto libre o descriptores: a través de una casilla única el usuario puede realizar búsquedas por palabras simples. Al digitarlas se desplegarán sugerencias o propuestas, si se eligen éstas, se agregarán debajo de la casilla de búsqueda. Luego de seleccionados el/los términos se debe hacer clic en "Buscar".

| (≣Ocultar Índice Tamátice <b>) 0</b> (≢Búsqueda Averzada |            | 4 |
|----------------------------------------------------------|------------|---|
| publicación en red                                       | 0 Q Buscar |   |
| DESCRIPTORES                                             | A          | N |
| Publicación en red social                                |            |   |
| Publicación en rades sociales                            |            |   |
| Eliminar publicación en red social                       | v          |   |

c) Por búsqueda avanzada: Esta función permite a los usuarios refinar sus consultas de búsqueda utilizando una variedad de criterios, como palabras simples, frases, rol, normativa, rango de fechas. La búsqueda avanzada te da más herramientas para encontrar exactamente lo que necesitas dentro de la vasta cantidad de información.

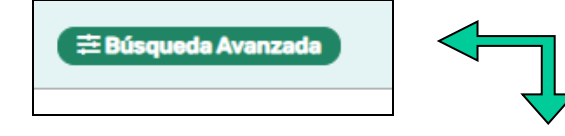

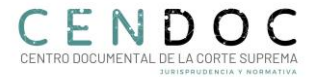

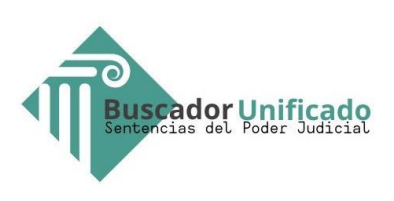

| Rol o RIT   | Rol          | Año            |     | Búsqueda de pala | e palabras en el contenido del documento |   |
|-------------|--------------|----------------|-----|------------------|------------------------------------------|---|
| Rango fecha | dd-mm-aaaa   | dd-mm-aaaa     | D   | Todas            | 0                                        |   |
| Tipo Norma  | O Seleccione |                | y   | Algunas o una    | a 0                                      |   |
| Norma       | O Nº Norma   | 0 Nº Art. Inci | iso | Excluir          | 0                                        |   |
|             |              |                |     | Literal          | 0                                        |   |
|             |              |                |     | Proximidad       | 0 Distancia                              | • |
|             |              |                |     |                  | Q Buscar & Limpiar                       | ) |
|             |              |                |     |                  |                                          |   |

- *Búsquedas por dato específico*: rol de la causa, fecha de dictación de sentencia o rango de fechas, normativa a nivel de articulado e inciso.
- Búsquedas por palabras en el contenido de la sentencia: se pueden utilizar diversas opciones, como: "todas", "algunas o una", "excluir", "literal" y "proximidad."

## **Opciones:**

**Todas**: buscará aquellas sentencias que contengan todas las palabras escritas. Igualmente, permite buscar por la raíz de una palabra mediante el símbolo asterisco (\*), ejemplo: si Ud. digita constitu\* arrojará aquellas sentencias que contengan las palabras: constitución, constitucional, constitucionalidad, etc.

*Algunas o una:* buscará aquellas sentencias que contengan todas, algunas o al menos una de las palabras digitadas; permitiendo, además, la opción indicada anteriormente de buscar por la raíz de la palabra mediante el símbolo asterisco (\*).

*Excluir:* esta opción permite excluir de la búsqueda aquellas sentencias que contengan la o las palabras digitadas, admitiendo, además la búsqueda por la raíz de la palabra mediante el símbolo asterisco (\*).

*Literal:* esta opción desplegará aquellas sentencias que contengan exactamente las palabras, frases u oraciones que Ud. digitó.

**Proximidad:** Busca los términos o palabras digitadas dentro de una distancia específica que Ud. elija en casillero de "distancia" ubicado a la derecha. Ejemplo: si se busca "Juan Rojas" con distancia=1, encontrará sentencias que contenga "Juan Pérez Rojas" o "Juan Solís Rojas", pero no funcionará para búsquedas de "Juan Esteban Pérez Rojas".

Las opciones de búsquedas anteriormente señaladas se podrán utilizar de manera independiente o combinadas.

d) Por facetas o filtros de búsqueda: esta técnica de búsqueda permite explorar y filtrar resultados de manera más eficiente. Se puede filtrar por Sala, recurso, resultado, ministro redactor, normas, corte de origen, comunas etc.

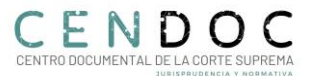

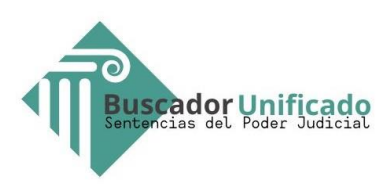

Esta opción será de utilidad para precisar la búsqueda.

Seleccionar opción de preferencia y luego pinchar en botón "Buscar"

|                                                                                                    |                 | 1 |
|----------------------------------------------------------------------------------------------------|-----------------|---|
| <b>▼</b> Fecha                                                                                                    | 0               |   |
| ▼ Sala Corte Suprema                                                                                                    | ۵               |   |
| ▼ Libro                                                                                                    | 0               |   |
| T Recurso                                                                                                    |                 |   |
| T Resultado del recurso                                                                                                    | 0               |   |
| T Redactor                                                                                                    |                 |   |
|                                                                                                    |                 |   |
|                                                                                                    |                 |   |
| ( Normas / Articulos                                                                                                    | <u> </u>        |   |
| T Corte de origen                                                                                                    | 0               |   |
| ▼ Comuna                                                                                                    | 0               |   |
| <b>Т</b> Мара                                                                                                    | ٥               |   |
|                                                                                                    |                 | J |
|                                                                                                    |                 |   |
| ▼ Fecha                                                                                                    | 0               |   |
| ♥ Fecha<br>♥ Sala Corte Suprema                                                                                                    |                 |   |
| ▼ Fecha       ▼ Sala Corte Suprema       Filtrar                                                                                                    | E<br>× Q Buscar |   |
| Y Fecha         Y Sala Corte Suprema         Filtrar         SELECCIONAR TODO         CUARTA, MIXTA (39,620)         MINISTRO INSTRUCTOR (30)         PRIMERA, CIVIL (35,485)         SALA DE VERANO (2,614)         SEGUNDA, PENAL (59,367)         SIN INFORMACION (29)         TERCERA, CONSTITUCIONAL (66,287)                                                                            | E<br>× Q Buscar |   |
| Y Fecha         Y Sala Corte Suprema         Filtrar         SELECCIONAR TODO         CUARTA, MIXTA (39.620)         MINISTRO INSTRUCTOR (30)         PRIMERA, CIVIL (35.485)         SALA DE VERANO (2.614)         SEGUNDA, PENAL (59.367)         SIN INFORMACION (29)         TERCERA, CONSTITUCIONAL (66.287)                                                                            | C Buscar        |   |
| Y Fecha         Y Sala Corte Suprema         Filtrar         SELECCIONAR TODO         CUARTA, MIXTA (39,620)         MINISTRO INSTRUCTOR (30)         PRIMERA, CIVIL (35,485)         SALA DE VERANO (2,614)         SEGUNDA, PENAL (69,367)         SIN INFORMACION (29)         TERCERA, CONSTITUCIONAL (66,287)         Y Libro         Y Recurso                                          | C Buscar        |   |
| Y Fecha         Y Sala Corte Suprema         Filtrar         SELECCIONAR TODO         QUARTA, MIXTA (39,620)         MINISTRO INSTRUCTOR (30)         PRIMERA, CIVIL (35,485)         SALA DE VERANO (2.614)         SEGUNDA, PENAL (59,367)         SIN INFORMACION (29)         TERCERA, CONSTITUCIONAL (66.287)         Y Libro         Y Recurso         Y Resultado del recurso          | E<br>× Q Buscar |   |
| Y Fecha         Y Sala Corte Suprema         Filtrar         SELECCIONAR TODO         CUARTA, MIXTA (39,620)         MINISTRO INSTRUCTOR (30)         PRIMERA, CIVIL (35,485)         SALA DE VERANO (2,614)         SEGUNDA, PENAL (69,367)         SIN INFORMACION (29)         TERCERA, CONSTITUCIONAL (66,287)         Y Libro         Y Resultado del recurso         Y Redactor         | E<br>X Q Buscar |   |
| Y Fecha         Y Sala Corte Suprema         Filtrar         SELECCIONAR TODO         CUARTA, MIXTA (39,620)         MINISTRO INSTRUCTOR (30)         PRIMERA, CIVIL (35,485)         SALA DE VERANO (2.614)         SEGUNDA, PENAL (59,367)         SINI INFORMACION (29)         T ERCERA, CONSTITUCIONAL (66.287)         Y Libro         Y Recurso         Y Reductor         Y Ministros | E<br>X Q Buscar |   |

En el ejemplo, se puede elegir una Sala de la Corte Suprema pinchando el recuadro que corresponda a tu elección y luego hacer clic en "Buscar".

Cada vez que se selecciona uno o más filtros, se realiza una nueva búsqueda en forma automática, redefiniendo el resultado de ésta. Cada filtro permite seleccionar uno o más datos específicos. También cada filtro contiene un buscador que permite realizar búsqueda en todos los datos del filtro seleccionado.

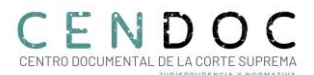

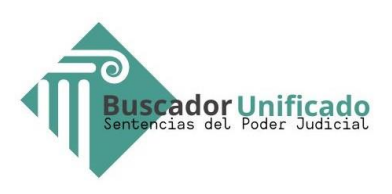

- Filtro por comuna:

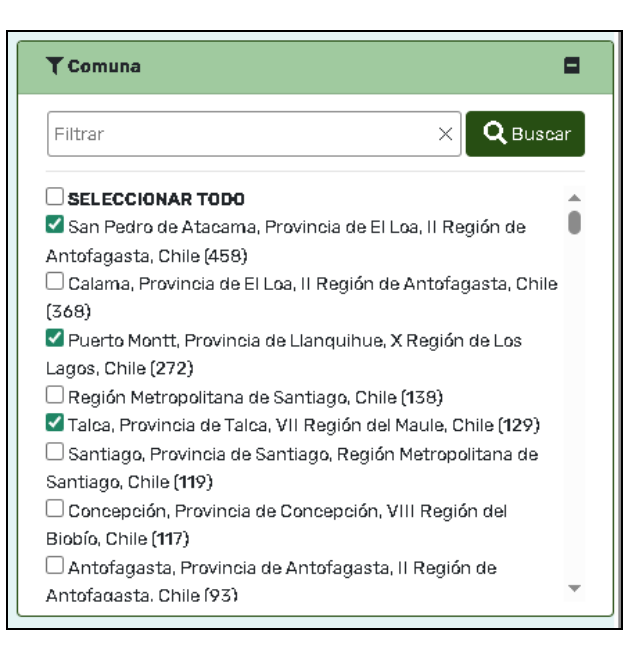

 Filtro de mapas: permite visualizar los resultados de búsquedas generadas por ciertas materias como "derecho de aguas", "derecho ambiental", "expropiaciones" y "urbanismo".

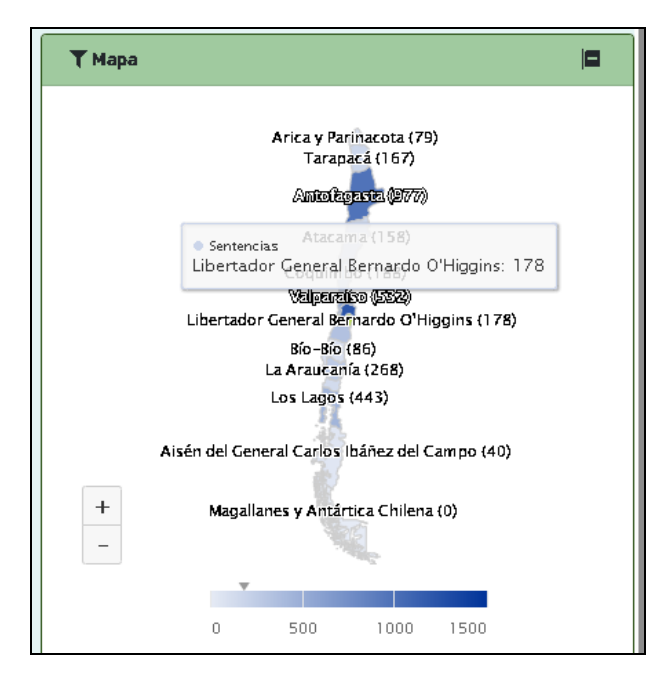

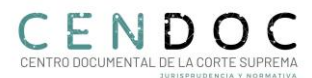

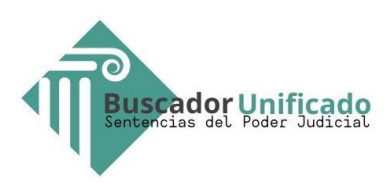

## Resultados de búsquedas

Luego de seleccionada tu búsqueda se desplegarán los resultados:

Tal despliegue -por defecto- se ordena "**Por relevancia**", esto quiere decir que se muestran en primer orden las sentencias cuyos parámetros de búsquedas se repitan con más frecuencia en el texto de la sentencia.

Puedes cambiar despliegue y ordenar por rol o por fecha (+ recientes o + antiguos).

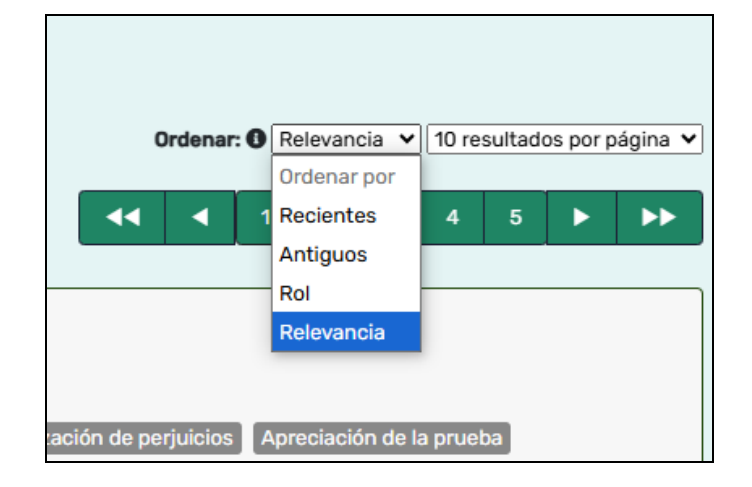

Es posible seleccionar 10, 20 o 50 resultados por página.

Cada sentencia desplegada viene acompañada de ciertos datos de utilidad, como: rol de la causa, caratulado, fecha de sentencia, Sala, tipo de recurso presentado en la Corte Suprema y su resultado. Además, las sentencias "con descripción de contenido" contendrán datos de materia, submateria y descriptores o palabras claves asociadas a cada sentencia desplegada.

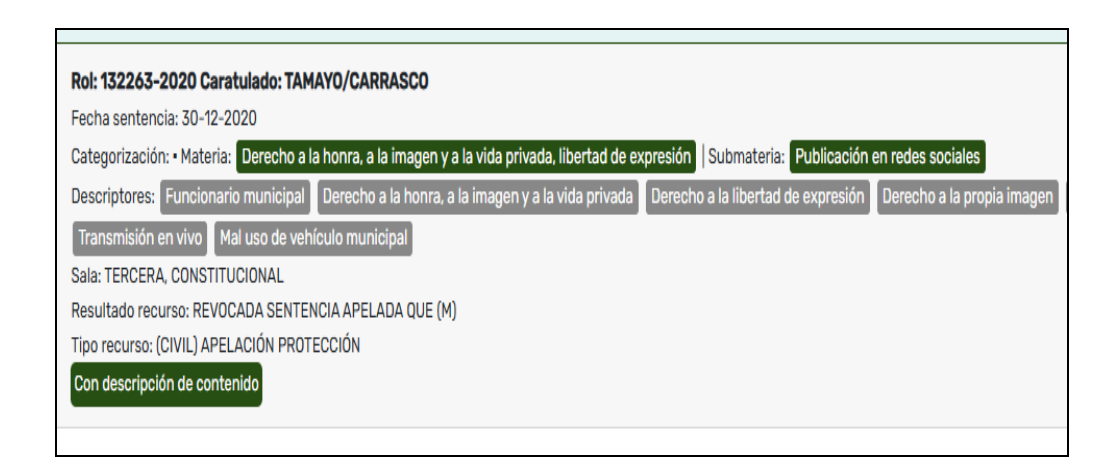

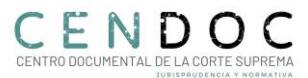

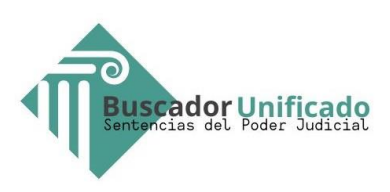

Para visualizar el texto de la sentencia elegida, se puede hacer clic en "Caratulado" o en opción "Ver sentencia".

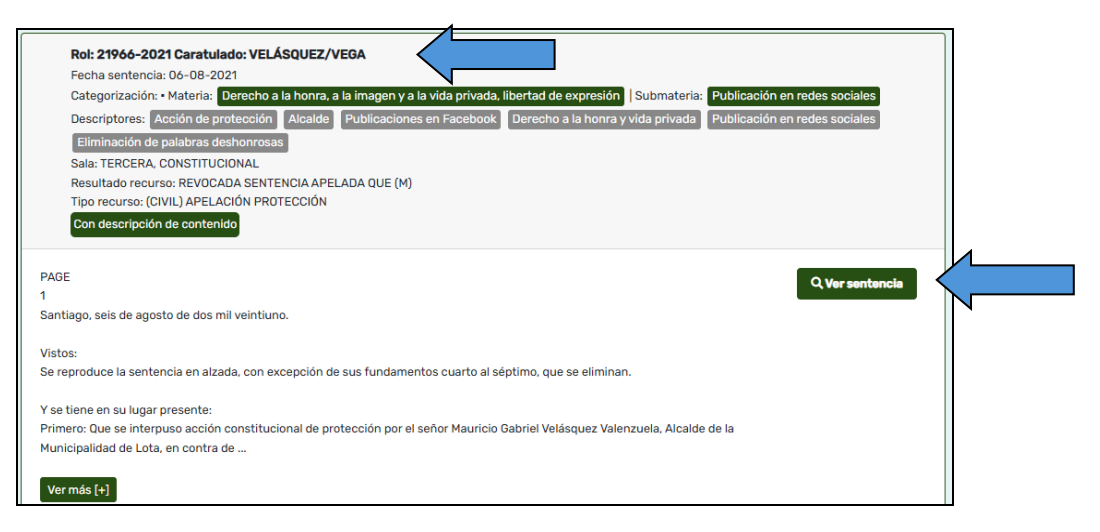

Despliegue de sentencia y datos adicionales

El texto de la sentencia viene acompañado de información adicional:

# Costado izquierdo de pantalla:

 Datos de la sentencia: cita bibliográfica, rol, caratulado, fecha de sentencia, Sala, materias, recursos, resultados, corte de origen, Ministros, descriptores o palabras claves.

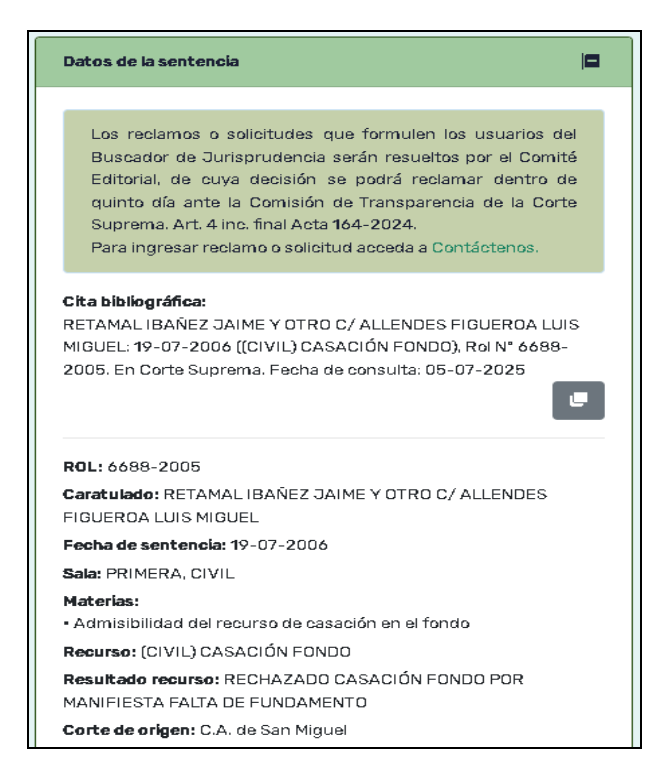

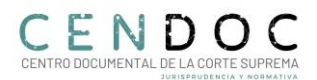

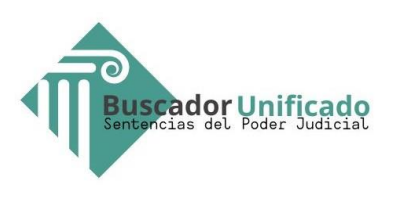

 Navegar en la sentencia: si prefieres dirigirte a un considerando en particular o a su parte expositiva o resolutiva. Marcar una opción de "considerando" para que note la diferencia

| Datos de la sentencia                                                                                                    | ٥ | Corte Suprema                                                                                                    | Corte Apelaciones                                                                                                    | Tribunales                                                                                              |                                                                                                    |
|----------------------------------------------------------------------------------------------------|---|----------------------------------------------------------------------------------------------------|----------------------------------------------------------------------------------------------------|----------------------------------------------------------------------------------------------------|----------------------------------------------------------------------------------------------------|
| Navegar en la sentencia                                                                                                    | = | Santiago, diecir                                                                                                  | nueve de julio de dos i                                                                                                    | mil seis Visto:                                                                                         | s y teniendo presente:                                                                                                    |
| Sentencia<br>Fecha Sentancia<br>Cuerpo Sentancia<br>Parte Considerativa<br>Considerando 1<br>Considerando 2<br>Considerando 3 |   | por una de las s<br>de resolución d<br><u>Código Civil</u> , to<br>de prueba por e<br>ellos, y que, ad<br>citada. | Salas de la Corte de A<br>le contrato con inder<br>da vez que de los doc<br>escrito, sin que la obj<br>lemás, desconoce la                    | arte demanda<br>opelaciones de<br>nnización de<br>cumentos aco<br>eción hecha v<br>entrega del o        | no recente de casación en la fonde en contra de la senanta a decade<br>s am figuel que confirma la de primer grado, que recheza la demanda<br>perjuicios intentada. Sostiene que se ha infringido el artículo 1711 del<br>mpáñados por su parte se desprende que al menos existe un principio<br>aler por el demandado, que desconoció su firma estampada en uno de<br>tro, impida tener por cumplidos los requisitos exigidos por la norma |
| Considerando 4<br>Parta Resolutiva<br>Registrose<br>Pronunciado<br>Destacar información 👁                                     |   | 2° Que los arg<br>por lo mismo i<br>insuficiente par<br>de los documei<br>testimonial ren<br>esto es la auser     | jumentos se desarrol<br>no pueden prosperaj<br>a dar por acreditado<br>ntos que sirve de pri<br>dida con ese objeto,<br>ncia de prueba respec | lan sobre la b<br>c. En efecto,<br>el contrato ali<br>incipio de pru<br>Que, en conse<br>to de la verac | ase de hechos diversos de los establecidos por los sentenciadores y<br>en la sentencia impugnada se establece que la prueba aportada es<br>gado, toda vez que, no habiendo probado el demandante la veracidad<br>elas de haberse celebrado dicho acto, debe estimarse inadmisible la<br>ecuencia, el hecho básico que sustenta la decisión del fallo atacado ?<br>idad de los documentos acompañados -                                      |
|                                                                                                    |   | no ha sido imp<br>tribupal:                                                                                       | ugnado denunciando                                                                                                    | ) infracción a                                                                                          | leyes reguladoras de la prueba, por lo que es inamovible para este                                                                                                    |

 Destacar información: como, por ejemplo: Instituciones, lugares, documentos, normas o Ministros. Se puede marcar una, algunas o todas las opciones presentadas.

| Datos de la sentencia                             | ۵ | Corte Suprema     Corte Apelaciones     Tribunales                                                                                                    |
|---------------------------------------------------|---|----------------------------------------------------------------------------------------------------|
| Navegar en la sentencia ()                        | 0 | Santiago, diacinueve de julio de dos mil seis Vistos y teniendo presente:<br>1º Que en esta juicio ordinario, la parte demandante recurre de casación en el fondo en contra de la sentencia dictada<br>por una de las Salas de la <b>Corte de Acelaciones de San Miquel</b> que confirma la de primer grado, que rechaza la demanda                                                                                                    |
| Destacar información 😗                            | = | de resolución de contrato con indemnización de perjuicios intentada. Sostiene que se ha infringido el artículo 1711 del                                                                                                    |
| ☐ Marcar todas<br>✔ Instituciones<br>✔ Lugares    |   | de prueba por escrito, sin que la objeción hecha valer por el demandado, que desconoció su firma estampada en uno de<br>ellos, y que, además, desconoce la entrega del otro, impida tener por cumplidos los requisitos exigidos por la norma<br>citada.                                                                                                    |
| ☐ Documentos<br><b>✓ Normas</b><br>☐ Ministros/as |   | 2* Que los argumentos se desarrollan sobre la base de hachos diversos de los establecidos por los sentenciadores y por lo mismo no pueden prosparar. En efecto, en la sentencia impugnada se establece que la prueba aportada es insuficiente para dar por acreditado el contrato alegado, toda vez que, no habiendo probado el demandante la veracidad de los documentos que sirve de principio de prueba de haberse celebrado dicho acto, debe estimarse inadmisible la tastimonial rendidar con seo phisto. Que en consecuencia al hacho hácion que sustenta la decisión del fallo atacado ? |
|                                                   |   | esto es la ausencia de prueba respecto de la veracidad de los documentos acompañados -                                                                                                    |

## Costado derecho de pantalla:

 Normas relevantes: Pinchando en normativa seleccionada te redirecciona a página de "Ley Chile". Opcional: pinchar un artículo para mostrar su funcionamiento.

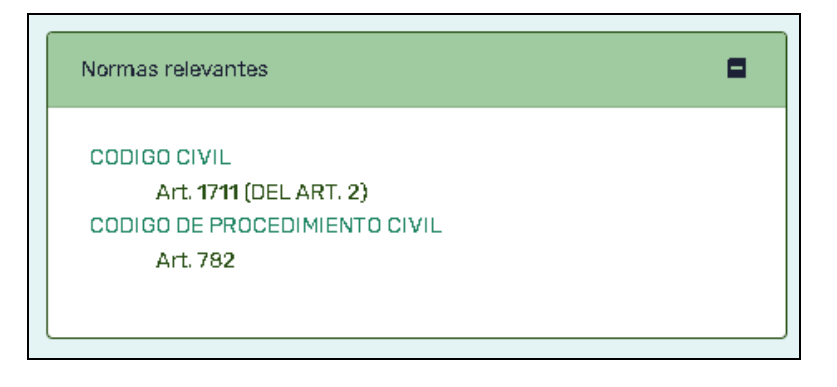

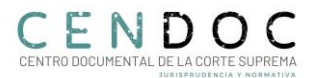

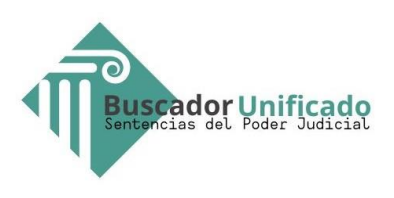

- *Normas mencionadas:* En misma pantalla se despliega normativa seleccionada. Opcional: pinchar normativa y mostrar despliegue en pantalla.

| Normas mencionadas                                                            |  |
|-------------------------------------------------------------------------------|--|
| CODIGO CIVIL<br>Art. <b>1711</b><br>CODIGO DE PROCEDIMIENTO CIVIL<br>Art. 782 |  |

- *Buscar normas:* esta opción permite buscar normativa que no necesariamente se encuentra en texto del fallo, redireccionándote a página de "Ley Chile".

| Buscar otras normas |                |
|---------------------|----------------|
| código civil        |                |
|                     | Buscar Limpiar |

 Recopilación de términos frecuentes: permite revisar términos contenidos en sentencia y sus respectivas definiciones, las que se desplegarán en la misma pantalla. Se puede hacer clic en cualquier término o palabra del listado y revisar despliegue en pantalla.

Esta información adicional además indica en qué diccionario jurídico se encuentra dicha definición, el autor y año de publicación del texto.

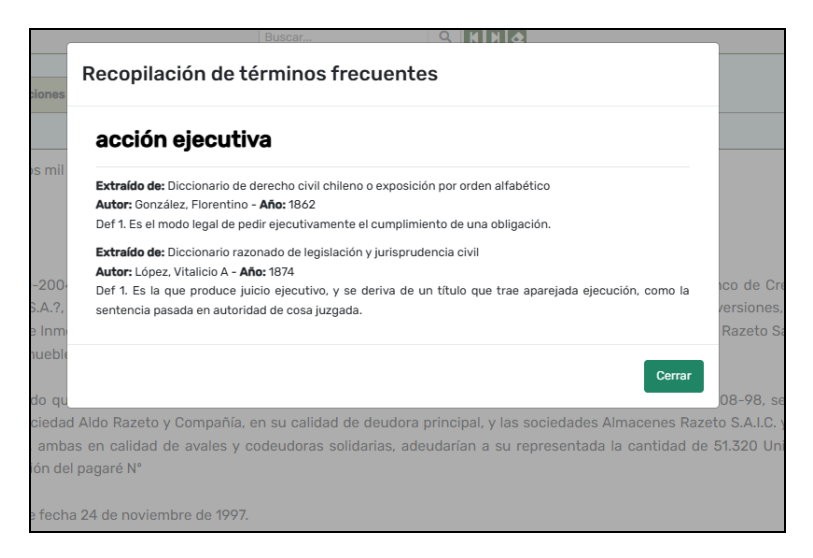

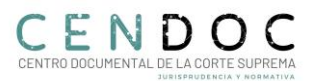

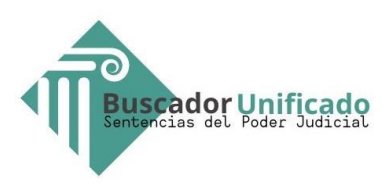

Visualización de sentencias instancias anteriores

En ciertos casos es posible acceder al texto de las sentencias de instancias relacionadas, haciendo clic en los recuadros ubicados en la parte superior del fallo.

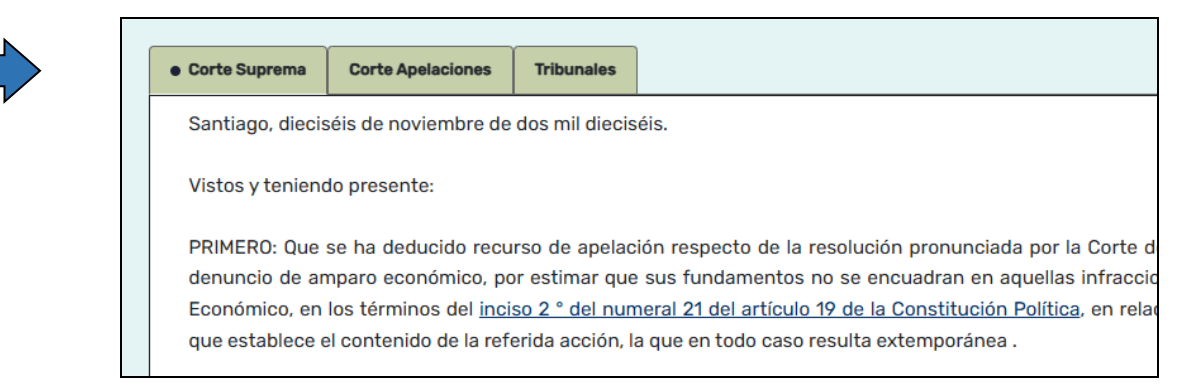

Si la sentencia de Corte Suprema contiene una de reemplazo, se visualizará una flecha para acceder a la respectiva sentencia para para su revisión.

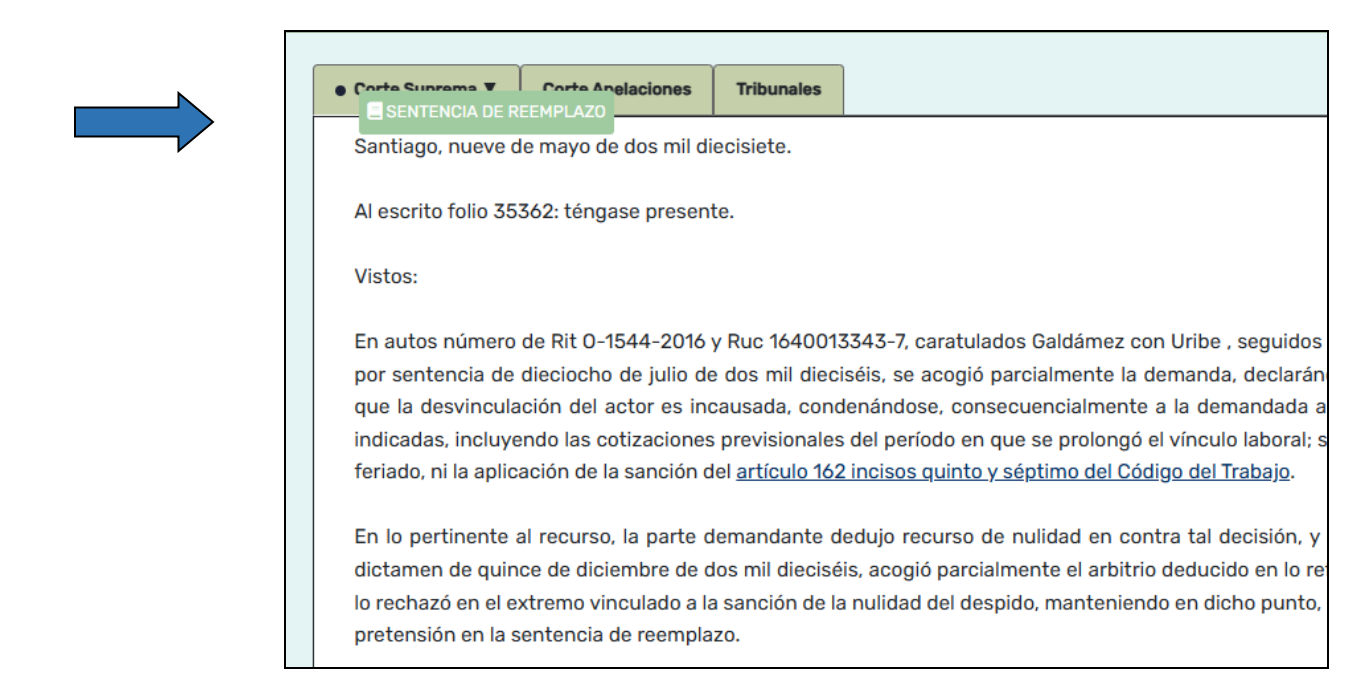

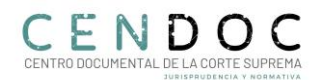

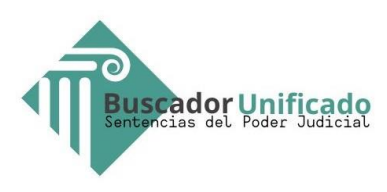

Visualización del texto de la sentencia

En el texto de la sentencia se resaltan las normas citadas, que pueden ser revisadas en pantalla emergente si se trata de un artículo determinado o en página de "Ley Chile" de la Biblioteca del Congreso Nacional si se hace clic sobre Ley, Código, DFL, etc.

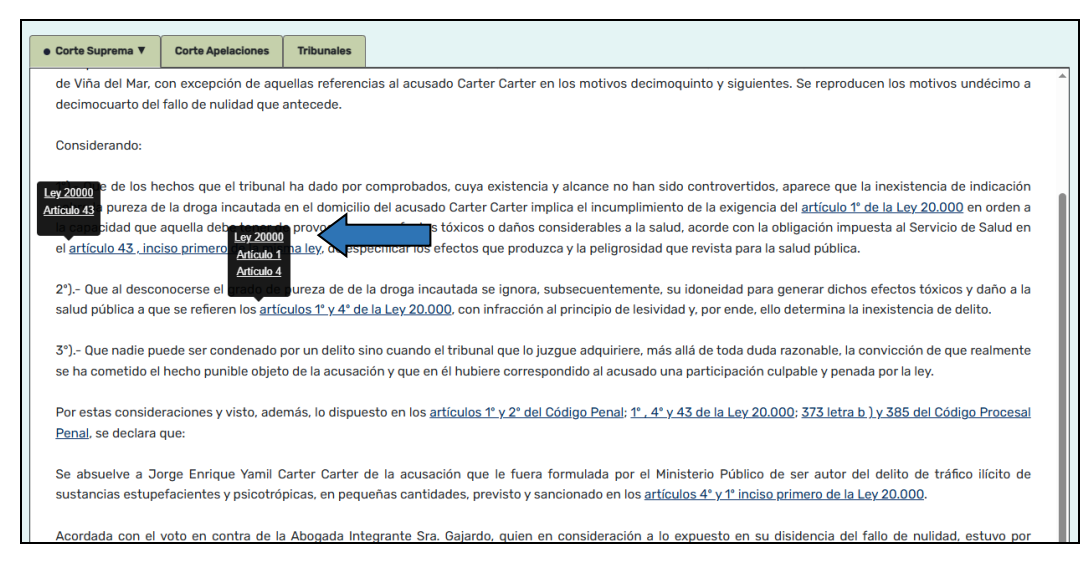

- Si se hace clic en Ley se redirecciona a página de Ley Chile:

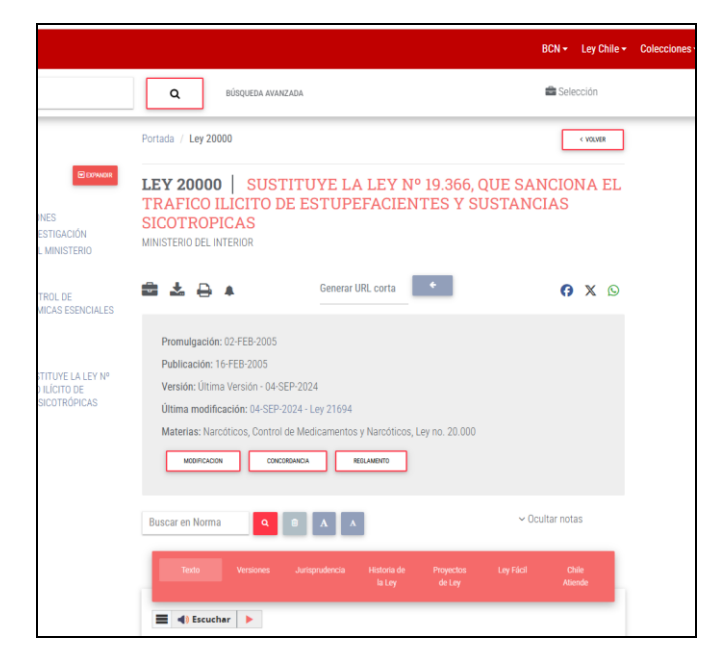

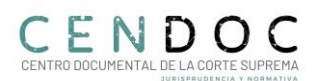

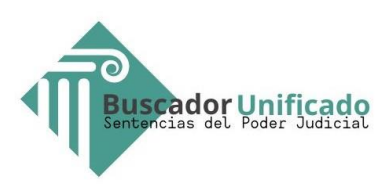

Si se hace clic sobre artículo aparece pantalla emergente con detalle de información:

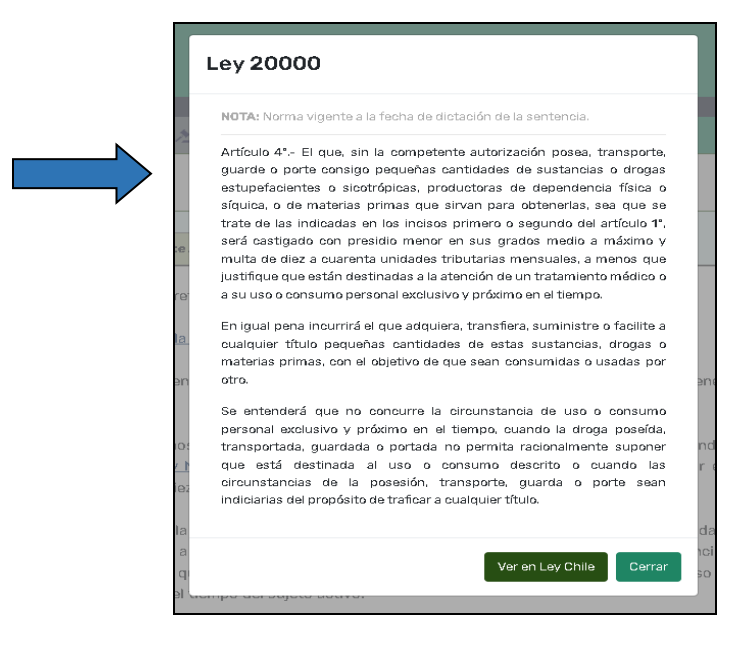

Funcionalidades adicionales si se ingresa con clave única

Las siguientes funcionalidades mejorarán tu experiencia de usuario, como:

- a) tener acceso a tus sentencias favoritas,
- b) agregar notas a las sentencias,
- c) seleccionar descargar sentencias,
- d) seleccionar guardar tus búsquedas e incluir alertas.
- e) Imprimir sentencias
- f) Personalizar tus búsquedas. Funcionalidad opcional que permite adaptar automáticamente los resultados según historial de sentencias, retroalimentación y atributos del usuario.

Para acceder a las funcionalidades anteriormente mencionadas se debe hacer clic en "Acceder a mi cuenta" que está ubicado al costado superior derecho de la pantalla.

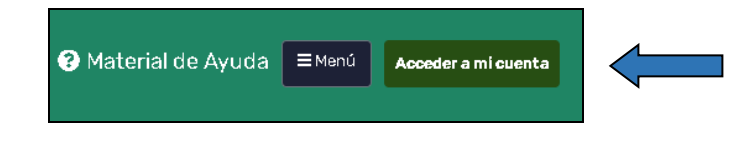

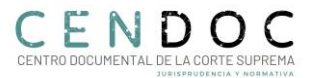

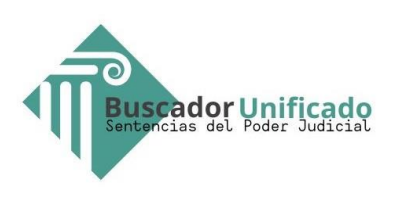

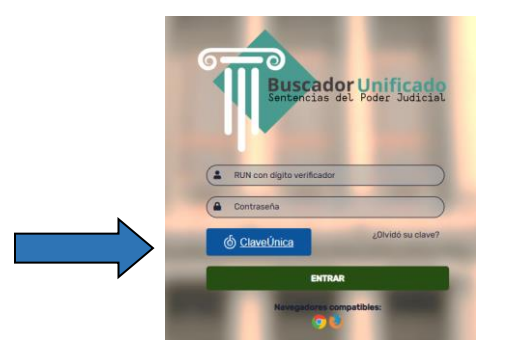

| findice Temátic     | o 0 ( 君 Búsqueda Avanzad                                          | da 🛛 🔂 Búsquedas Gua                     | rdadas y Alertas  | 🛊 Sentencias Favorit       | tas Personal | lizaciór |
|---------------------|-------------------------------------------------------------------|------------------------------------------|-------------------|----------------------------|--------------|----------|
| de búsqueda         |                                                                   |                                          |                   |                            | 0            | 9        |
|                     | 8                                                                 |                                          | 7                 |                            |              |          |
|                     | 🖉 Búsqueda con descripción                                        | de contenido (191.986) 🕕                 | 🗹 Búsqueda sin de | escripción de contenido (8 | B76.726) 🕕   |          |
|                     | Súsqueda con descripción                                          | de contenido (191.986)                   | Búsqueda sin de   | escripción de contenido (8 | 876.726)     |          |
| Se han encontrado 1 | Búsqueda con descripción           069.288 resultados en 1.069.28 | de contenido (191.986) 0<br>18 registros | Búsqueda sin d    | escripción de contenido (8 | 876.726)     |          |

<u>Sentencias favoritas</u>: El usuario registrado puede seleccionar una sentencia como "favorita". Previo a ello, deberá guardarla asignándole un nombre determinado.

Hacer clic en "Agregar a Favoritos" ubicado al costado superior de la pantalla:

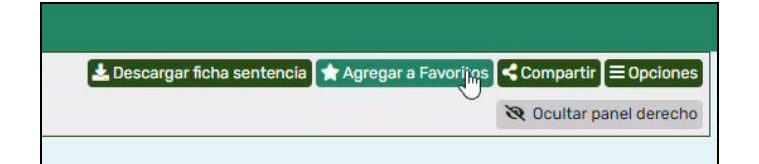

Posteriormente, en pantalla desplegada digitar nombre asignado.

| Guardar | Sentencia de Corte Suprema |
|---------|----------------------------|
| Nombre: | I                          |
|         | Guardar Cancelar           |

Para revisar posteriormente la sentencia seleccionada como favorita debes ingresar "sentencias favoritas". Se desplegará nueva pantalla con listado.

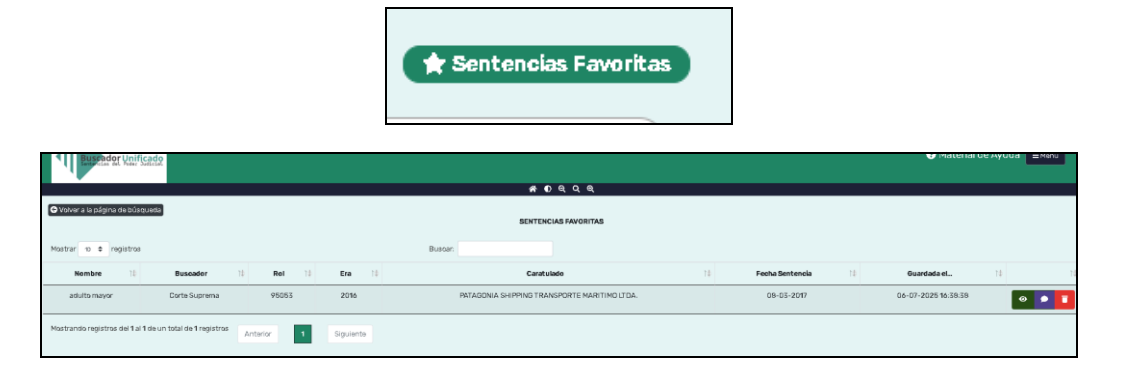

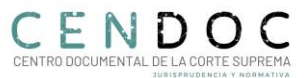

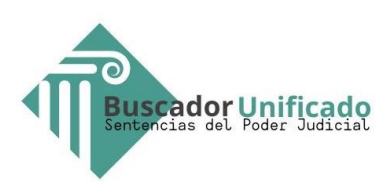

<u>Guardar búsquedas:</u> Luego de realizar búsqueda el sistema permitirá guardarla, para ello se debe hacer clic en "Guardar búsqueda":

|                                                                                                    | 😑 Ocultar Índice Temático ) 🛛 ( 🗮 Búsqueda Avanzada ) 🕞 Búsquedas                                                                                                    | Guardadas y Alertas 🔪 🖈 Sentencias Favoritas 🖉 🚱                  |
|----------------------------------------------------------------------------------------------------|----------------------------------------------------------------------------------------------------|-------------------------------------------------------------------|
| Índice de materias y submaterias                                                                                                    | <ul> <li>✓ Búsqueda con descripción de contenido (9) ●</li> <li>✓ Búsqueda con descripción de contenido (9) ●</li> <li>✓ Búsqueda con descripción del perfil de usuario)</li> <li>Guardar búsqueda ●</li> </ul>                                                                                                    | ueda sin descripción de contenido (0)                             |
| Expandir Contraer Q Buscar                                                                                                    | Rol: 17914-2024 Carstulado: SALINAS / HOSPITAL CARLOS VAN BUREN<br>Fecha sentencia: 27-06-2024<br>Categorización - Materia: Adultos mayoros: [Submateria: Actos de discriminas:<br>Descriptores: [Rourison de proteción   Hospitalización   Presupuestos de la ado<br>Derechos humanos de las personas mayoros: Atención preferente persona ma | ón<br>Ión de protección (Lista de espera) (Actos de discri<br>vor |
| Avisos:     Las sentencias publicadas pueden no tener el carácter de<br>ejecutoriada, para su verificación consulte el expediente ele<br>respectivo.     Tenes de salud que encontrarás en Compendio Corte Sup<br>alza de precio plan base, prima ESF, factor de riesgo,<br>hospitalización domiciliaria, licencias médicas, medicament<br>alto costo y table de factores. (n a Compendio) | Sala: TERCERA, CONSTITUCIONAL<br>Resultado recurso contrimo, Sentr Nola APELADA (M)<br>Tipo recurso (CVIL) APELACIÓN PROTECCIÓN<br>Con descripción de contenido<br>¿Este resultado fue útil para tu bisqueda?<br>Co                                                                                                    |                                                                   |
| ₹ Fecha                                                                                                    | Santiago, veintisiete de junio de dos mil veinticuatro.<br>Vistos:<br>Se confirma la sentencia apelada de fecha catorce de mayo del año en curso, dictada po                                                                                                    | r la Corte de Apelaciones de Valparaíso.                          |

Luego, en pantalla emergente podrás asignarle nombre a tu búsqueda e incluir alerta si así se estima conveniente:

|     | Guardar B      | úsqueda / Alerta    |
|-----|----------------|---------------------|
|     | Nombre:        |                     |
| 12  | Email:         | pcontrerasf@pjud.cl |
| tic | Desea inclui ی | r Alerta?           |
|     |                | Guardar Cancelar    |

<u>Compartir, descargar e imprimir sentencia:</u> opciones ubicadas al costado derecho de pantalla.

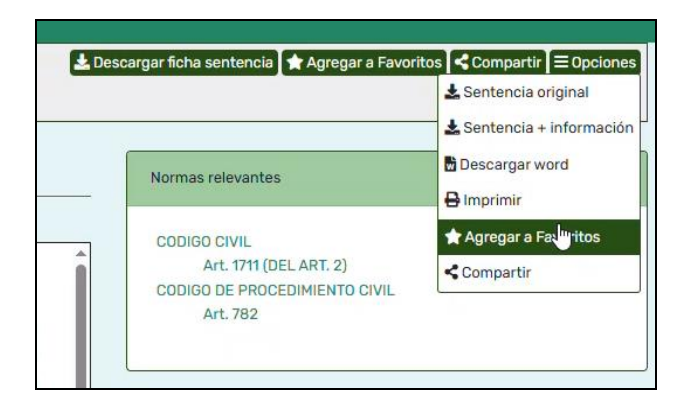

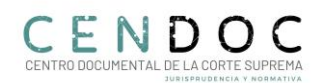

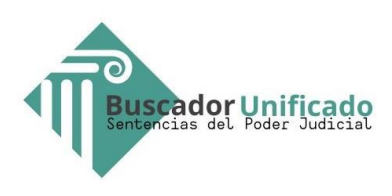

La opción de <u>descargar varias sentencias</u> se encuentra en pantalla central. Previo a la descarga se deben seleccionar las sentencias de preferencia haciendo clic en recuadro ubicado al costado izquierdo de rol y caratulado:

| Senar | n encontrado 1.069.288 resultados en 1.069.288 registros                        |
|-------|---------------------------------------------------------------------------------|
|       | ecclutian touas ouaruan busqueua o Descargar sentencias visibles o              |
|       | Pol: 6688-2005 Caratulado: DETAMALIRAÑEZ JAIME V OTRO C/ ALLENDE                |
|       | Fecha sentencia: 19-07-2006                                                     |
|       | Categorización: • Materia: Admisibilidad del recurso de casación en el fondo Su |
|       | Descriptores: Incumplimiento contractual Indemnización de perjuicios Manif      |
|       | Acción de indemnización de perjuicios Apreciación de la prueba Competenci       |
|       | Sala: PRIMERA, CIVIL                                                            |
|       | Resultado recurso: RECHAZADO CASACIÓN FONDO POR MANIFIESTA FALTA DE FU          |
|       | Tipo recurso: (CIVIL) CASACIÓN FONDO                                            |
|       |                                                                                 |

Para personalizar búsquedas debe hacer chek en recuadro creado al efecto:

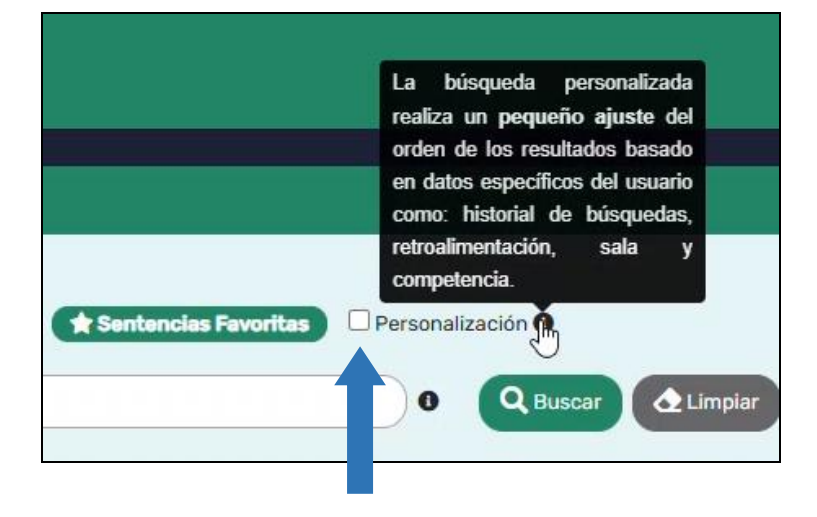

Para consultas, sugerencias y/o observaciones puede dirigirse a "Contáctenos" ubicado en la parte inferior izquierda de su pantalla.

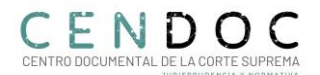